## KNIHOVNA II UNIVERZITNÍHO II KAMPUSU

## MASARYKOVA UNIVERZITA KNIHOVNA UNIVERZITNÍHO KAMPUSU

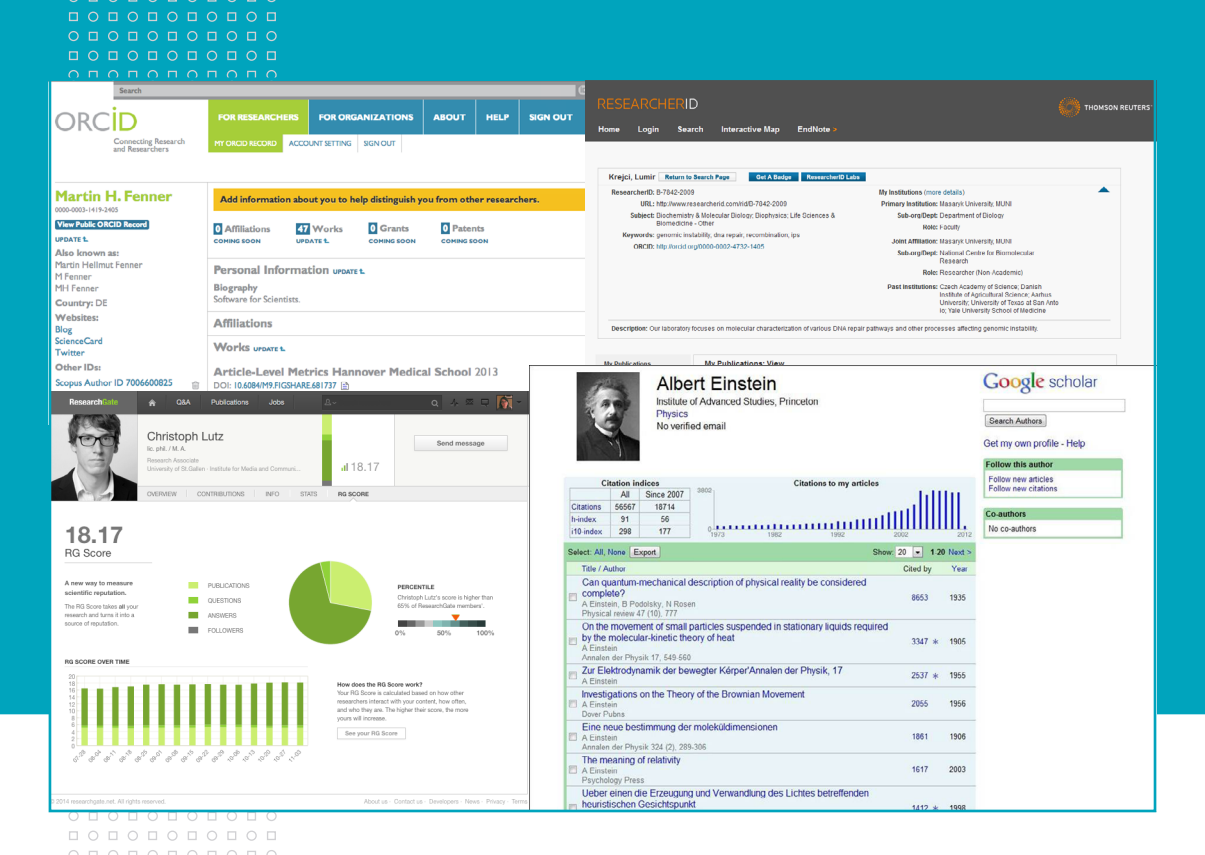

# Jiří Kratochvíl EVIDENCE PUBLIKACÍ NA INTERNETU

### Úvodem

Nezbytnou součástí vědecké činnosti je evidence a vykazování publikační činnosti a její citovanosti, zvláště v databázích Web of Science a Scopus. Protože však jména a příjmení autorů jsou mnohdy publikována různými způsoby (např. celé jméno x iniciála, jméno a příjmení s diakritikou, nebo bez ní apod.), bývá obtižné jednoznačně identifikovat publikace, které daný autor napsal. Zároveň autoři mnohdy publikují i jinak než v časopisech evidovaných ve Web of Science a Scopusu, např. v časopisech neevidovaných v těcho databázích, zveřejňují nevydané texty v různých online repozitářích, na svých webových stránkách apod. Přitom je ale logicky zajímá, jestli jejich texty byly pro někoho dalšího přínosem, tj. jestli byly čteny a citovány. Ve výsledku z toho všeho vzniká potřeba nástroje umožňujícího všechny tyto požadavky uspokojit a jednoznačně identifikovat autorovy publikace, případně evidovat jejich čtenost/citovanost.

Cílem následujícího textu je stručně představit v současnosti již obecně známé a zavedené nástroje umožňující autorům jednoduše informovat o své publikační činnosti a její čtenosti/citovanosti.

## **ResearcherID** Evidence publikací a jejich citovanosti ve Web of Science

ResearcherID je systém vyvinutý společností Thomson Reuters a dostupný na adrese http://www.researcherid.com. Jedná se o systém umožňující autorům evidenci jejich publikační činnosti a v případě publikací evidovaných ve Web of Science i systémové sledování jejich citovanosti. Výhodou služby ResearcherID je rovněž přidělení unikátního identifikátoru nově registrovanému autorovi, což při jeho důsledné evidenci publikací v této službě významně pomůže jednoznačně identifikovat jeho díla a zpřesnit provázání údajů o autorech a záznamů publikací ve Web of Science.

ResearcherID umožňuje:

- evidenci bibliografických záznamů publikací evidovaných v databázi Web of Science či záznamů importovaných z jiných zdrojů (u těch již ale citovanost nesleduje),
- systémové sledování citovanosti publikací evidovaných ve Web of Science a automatický výpočet h-indexu,
- prostřednictvím webové adresy s unikátním identifikátorem autora zpřístupnit ostatním přehled publikací a jejich citovanosti,
- analýzu spolupráce autora s jinými autory či institucemi, a to i v kontextu jejich geografického působení,
- propojení evidovaných záznamů s online citačním manažerem EndNote Basic,
- spárovat účet s uživatelským kontem v síti ORCID (o ní viz dále),
- a v neposlední řadě při řádné evidenci publikací identifikovat autora v InCites, další službě společnosti Thomson Reuters na analýzy výkonu instituce, struktury její spolupráce s jinými institucemi apod.

#### **JAK SE ZAREGISTROVAT**

- Otevřete adresu http://www.researcherid.com. Jestliže již máte vytvořený účet ve Web of Science nebo EndNote Basic, klikněte na Login a přihlašte se V jiném případě klikněte na Join Now It's Free.
- Novým uživatelům se zobrazí registrační formulář, do něhož uveďte své jméno, příjmení a e-mailovou adresu. Po potvrzení zadaných údajů kliknutím na tlačítko Submit se zobrazí stránka, kde zaměstnanci Masarykovy univerzity vyplní níže zmíná pole formuláře uvedeným způsobem.

Při jejich vyplňování ResearcherID nabídne volbu již dříve vložených názvů, přičemž kvůli sjednocení údajů je třeba postupovat jednotně:

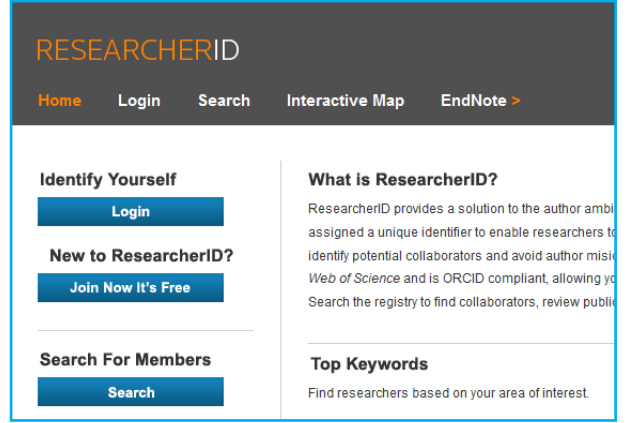

<u>Institution:</u> Masaryk University (anglický název instituce) Sub-org/Dept: Faculty of Medicine (anglický název vaší fakulty/vašeho pracoviště)

| To register with ResearcherlD.com, complete the $*$ required fields below. We will e-mail you registration invitation link. |                           |   |                                                                                                    |  |  |  |  |  |  |
|----------------------------------------------------------------------------------------------------|---------------------------|---|----------------------------------------------------------------------------------------------------|--|--|--|--|--|--|
| First Name:<br>Last Name:                                                                                                   |                           | * | Note: ResearcherID.com will contact<br>you using the email address. This will<br>be kept private by default. |  |  |  |  |  |  |
| E-mail:                                                                                                    |                           | * |                                                                                                    |  |  |  |  |  |  |
| How did you hear<br>about us?                                                                                               | Select an Option: 💌 \star |   |                                                                                                    |  |  |  |  |  |  |
|                                                                                                    | Submit                    |   |                                                                                                    |  |  |  |  |  |  |

#### PŘEDSTAVENÍ STRÁNKY S PROFILEM AUTORA

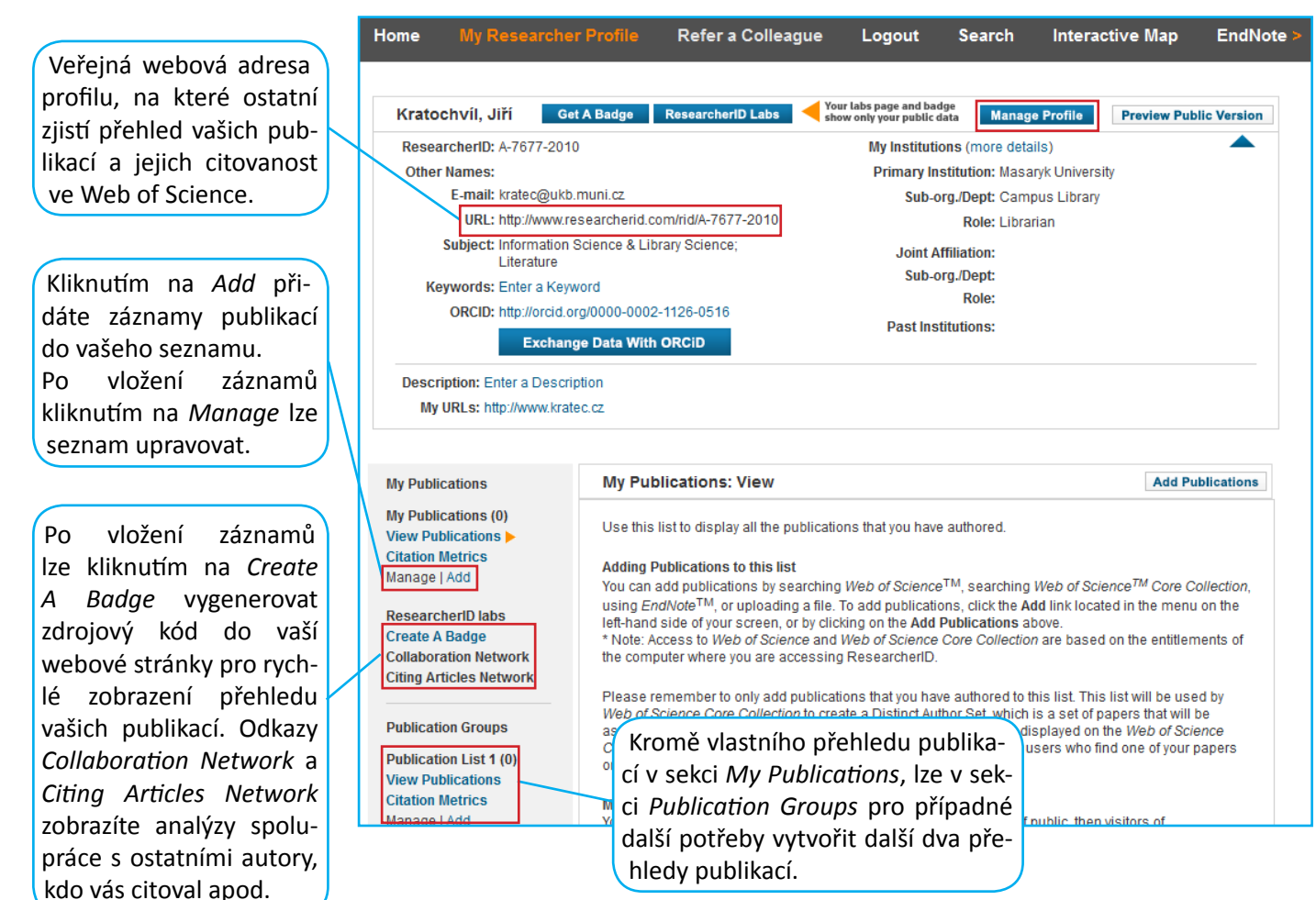

#### JAK UPRAVIT PROFIL AUTORA A PŘIDAT DALŠÍ AFILIACE

Chcete-li upravit svůj profil a přidat například informace o dalších institucích, za které jste publikovali některé z publikací, postupujte tímto způsobem:

- 1. Na úvodní obrazovce (viz předchozí obrázek) kliknete na tlačítko *Manage Profile*.
- Zobrazí se stránka, na níž kliknete na příslušnou záložku (*About Me, My Affiliation* atd.), načež se zobrazí pole s údaji, které můžete upravovat či doplňovat. Jestliže aktuálně působíte na více institucích, vyplníte údaje v sekci *Joint Affiliation*, zatímco údaje o institucích, v rámci nichž jste publikovali v minulosti, uvedete v sekci *Past Institutions* (Ize uvést max. 10 afiliací).

|              |                               | A 6511 - 41                                      | Deskille offeren Li                                   |                           | Bernard               | 0                        | -        |
|--------------|-------------------------------|--------------------------------------------------|-------------------------------------------------------|---------------------------|-----------------------|--------------------------|----------|
| Abou         | t Me IV                       | iy Affiliation                                   | Publication Li                                        | st                        | Password              | Options                  |          |
| Update yo    | ur information. Opti          | onally, use the "publi                           | c" setting to indicate                                | which inform              | nation to display     | on your Profile page. C  | lear a p |
| Submi        | it Changes On Pag             | e Cancel                                         |                                                       |                           |                       |                          |          |
|              |                               |                                                  |                                                       |                           |                       |                          |          |
| Primary Ir   | nstitution (required)         | )                                                |                                                       |                           |                       |                          |          |
| Public       | Institution Name:             | Masaryk University                               |                                                       |                           | *                     |                          |          |
|              |                               | Please spell out the in<br>For example, State Un | stitution name. If your i<br>iversity of New York, \$ | nstitution has a<br>SUNY. | a commonly known      | acronym or abbreviation, | then pu  |
|              | County / State /<br>Province: |                                                  |                                                       |                           |                       |                          |          |
|              | Country / Territory:          | Czech Republic                                   |                                                       |                           | *                     |                          |          |
| Public       | Sub-organization /            |                                                  |                                                       |                           | Add                   |                          |          |
|              |                               | Campus Library                                   |                                                       |                           | Remove                |                          |          |
|              | Address Line 1:               | Kamenice 5                                       |                                                       | *                         | Zip /<br>Postal Code: | 62500                    |          |
|              | Address Line 2:               |                                                  |                                                       |                           | Start Date:           | 2003                     | •        |
|              | City:                         | Brno                                             |                                                       | *                         |                       |                          |          |
| Public       | Role:                         | Librarian                                        | *                                                     |                           |                       |                          |          |
| Joint Affili | iation (optional)             |                                                  |                                                       |                           |                       |                          |          |
| Public       | Institution Name:             |                                                  |                                                       |                           | *                     |                          |          |
|              |                               | Please spell out the in<br>For example, State Un | stitution name. If your i<br>iversity of New York, S  | nstitution has a<br>SUNY. | a commonly known      | acronym or abbreviation, | then pu  |
| Public       | Sub-organization /            |                                                  |                                                       |                           | Add                   |                          |          |
|              | Department:                   |                                                  |                                                       |                           | ^ Remov               | 0                        |          |

#### JAK PŘIDAT ZÁZNAMY PUBLIKACÍ

- Kliknutím na Add u příslušného listu publikací zobrazíte stránku s možnostmi přidat záznamy vašich publikací jejich
  - zkopírováním z databáze Web of Science či jejích dílčích bází,
  - zkopírováním z vašeho účtu v citačním online manažeru EndNote Basic,
  - nebo nahráním souboru se záznamy, který jste předtím vyexportovali ve formátu RIS z jiné databáze.

Pro automatické sledování citovanosti záznamů ve Web of Science doporučujeme zvolit první možnost. Kliknutím na Search Web

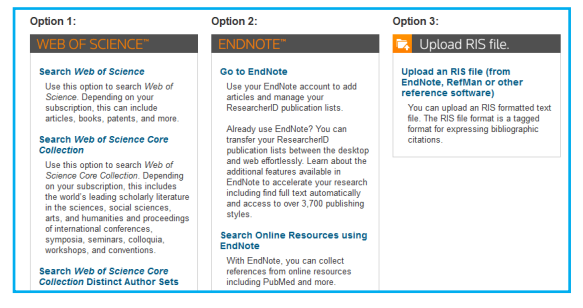

of Science byste kopírovali záznamy ze všech dílčích databází dostupných na vaší instituci, zvolením Search Web of Science Core Collection získáte záznamy jen z těch dílčích bází Web of Science, z nichž se zpracovávají přehledy publikací a jejich citovanosti pro potřeby RIVu, habilitačních či profesorských řízení.

Zvolením první možnosti (Search Web of Science nebo Search Web of Science Core Collection) zobrazíte vyhledávač, v němž zadáte příjmení, iniciálu křestního jména a případně další upřesňující informace jako např. klíčové slovo z názvu či abstraktu, název časopisu apod.

Pro přidávání v budoucnu vydaných publikací doporučujeme vždy v novém roce zadat kromě jména a příjmení předchozí rok a zúžit tak výběr záznamů, ze kterých vyberete ty vaše.

3. V seznamu nalezených záznamů označíte ty, jejichž jste autory/spoluautory, a volbu potvrdíte kliknutím na tlačítko *Add*.

4. Nyní je již součástí vašeho profilu seznam publikací obsahující bibliografické údaje příslušné publikace, případně i DOI (Digital Object Identificator) s odkazem na plný text publikace na stránkách vydavatele a údaj o citovanosti dané publikace ve Web of Science.

| 5. | Pakliže u příslušného seznamu publikací kliknete    |
|----|-----------------------------------------------------|
|    | na Citation Metrics, zobrazí se grafické znázornění |
|    | citovanosti publikací včetně údajů o výši h-indexu, |
|    | počtu záznamů v seznamu či jejich průměrné cito-    |
|    | vanosti.                                            |

| Step 1 of<br>Search Ti       | 2 : Enter y<br>ps     | our surname and up to 3 initials (no spaces). *Re                                                                                                    | quired            | Field.                                  |                                         |                        |
|------------------------------|-----------------------|----------------------------------------------------------------------------------------------------|-------------------|-----------------------------------------|-----------------------------------------|------------------------|
| _ast/Fam                     | ily Name:             | Kratochvíl                                                                                                    | *                 | Source Title:                           |                                         |                        |
|                              |                       | Example: Johanson                                                                                                    |                   |                                         | Example: Clinical Nuclear N             | Medicine               |
| First Initial(s): J *        |                       |                                                                                                    | Publication Year: |                                         |                                         |                        |
|                              |                       | Example: A*                                                                                                    |                   |                                         | Example: 2001 or a range 1              | 1992-2001              |
|                              | Topic:                | information literacy                                                                                                    |                   | Address:                                |                                         |                        |
|                              |                       | Example: cancer* OR tumour                                                                                                    |                   |                                         | Example: Yale Univ SAME h               | iosp                   |
|                              |                       | Search Clear (Results are displayed by                                                                                                    | elow.)            |                                         |                                         |                        |
|                              | Articles:<br>Step 2 o | 2 record(s) returned<br>f 2 : Select records on this page and add them to y                                                                                                    | rour lis          | t before navigatin <u>c</u>             | to other pages. Note that p             | age navigation         |
| 9-                           | automat               | ically submits the selections on the page to your li                                                                                                    | ist.              |                                         |                                         |                        |
| te                           |                       | I≪ ◄ Page 1 of                                                                                                    | 1 Go              | , ►► Sor                                | by: Date Processed 💌                    | Results per page: 10 💌 |
|                              | C Selec               | Add selections to: My Publications:                                                                                                    | Add               |                                         |                                         |                        |
|                              | ☑ 1. A<br>S<br>T<br>C | itle: Efficiency of e-learning in an information literac;<br>uthor(s): Kratochvil, Jiri<br>Source: ELECTRONIC LIBRARY Volume: 32 Issue: 3 I<br>imes Citte: 0<br>DOI: 10.1108/EL-07-2012-0087 | y cours<br>Pages: | e for medical stude<br>322-340 Publishe | nts at the Masaryk Universit<br>d: 2014 | у                      |
| Doi: 10.1108/EL-07-2012-0087 |                       |                                                                                                    |                   |                                         |                                         |                        |

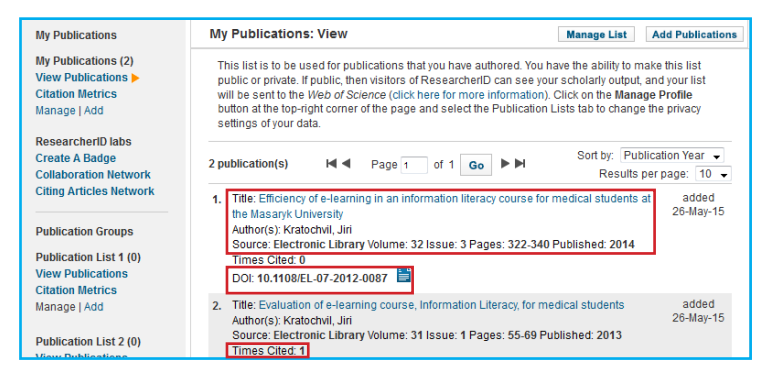

| My Publications                                                | My Publications: Citation Metrics                                                                                                    |                                                             |  |  |  |  |
|----------------------------------------------------------------|----------------------------------------------------------------------------------------------------|-------------------------------------------------------------|--|--|--|--|
| My Publications (2)<br>View Publications<br>Citation Metrics > | This graph shows the number of times the articles on the publication list have been cited in e<br>Note: Only articles from Web of Science Core Collection with citation data are included in the<br>about these data. | ach of the last 20 years.<br>calculations. More information |  |  |  |  |
| Manage   Add                                                   | Citation Distribution by year                                                                                                    |                                                             |  |  |  |  |
| ResearcherID labs                                              | 1.0                                                                                                    | Total Articles in                                           |  |  |  |  |
| Create A Badge                                                 | 0.9                                                                                                    | Publication List: 2                                         |  |  |  |  |
| Collaboration Network                                          | 0.8                                                                                                    | Articles With                                               |  |  |  |  |
| Citing Articles Network                                        | 0.5                                                                                                    | Citation Data: 2                                            |  |  |  |  |
| Publication Groups                                             | <b>u</b> 0.6                                                                                                    | Sum of the<br>Times Cited: 1                                |  |  |  |  |
| Publication List 1 (0)                                         | <b>B</b> 0.5<br>0.4                                                                                                    | Average Citations                                           |  |  |  |  |
| View Publications                                              | 0.3                                                                                                    |                                                             |  |  |  |  |
| Citation Metrics                                               | 0.2                                                                                                    | h-index: 1                                                  |  |  |  |  |
| Manage   Add                                                   | 0.1                                                                                                    | Last Updated: 05/26/2015<br>05:41 GMT                       |  |  |  |  |
| Publication List 2 (0)<br>View Publications                    | 0.0<br>5<br>5<br>5<br>5<br>5<br>5<br>5<br>5<br>5<br>5<br>5<br>5<br>5                                                                                                    |                                                             |  |  |  |  |
| Citation Matrice                                               | Year                                                                                                    |                                                             |  |  |  |  |

## ORCID

## Identifikátor vědeckých pracovníků a jejich publikační činnosti

ORCID (Open Researcher and Contributor ID) je nezávislou komunitou vytvořené rozhraní, které vzniklo za účelem zpřehlednit identifikaci jednotlivých vědeckých pracovníků, informací o nich a jejich publikacích. V různých systémech a databázích (např. Web of Science, Scopus, CrossReff) není neobvyklé, když v nich tentýž autor firuguje pod různými variantami jmen (např. s diakritikou či bez ni), což například při zjišťování publikační aktivity autora komplikuje práci jejich domovským institucím, ale i samotným autorům. Cílem rozhraní ORCID je tedy umožnit vědcům po vytvoření jejich profilu na ORCID provázat s ním záznamy jejich publikací ve vybraných databázích včetně Web of Science a Scopusu.

#### JAK SI VYTVOŘIT ÚČET V ORCID

V levém panelu se zobrazí základní

údaje o vaší osobě, z nichž ty s ikonou

v ORCID fungující rovněž jako webová

Ve spodní sekci Other IDs naleznete od-

kazy na vaše účty v jiných systémech,

s nimiž jste svůj účet u ORCID provázali.

části

pro editaci lze upravovat.

vaše

adresa vašeho profilu.

horní

ie

V

lυ

V prohlížeči otevřete adresu http://orcid.org a na úvodní stránce u prvního kroku klikněte na *Registr now*. Na následující stránce vyplníte registrační formulář (jméno, příjmení, e-mail, heslo apod.), čímž si v ORCID vytvoříte účet.

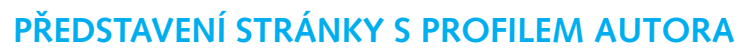

pane-

číslo

tohoto

identifikační

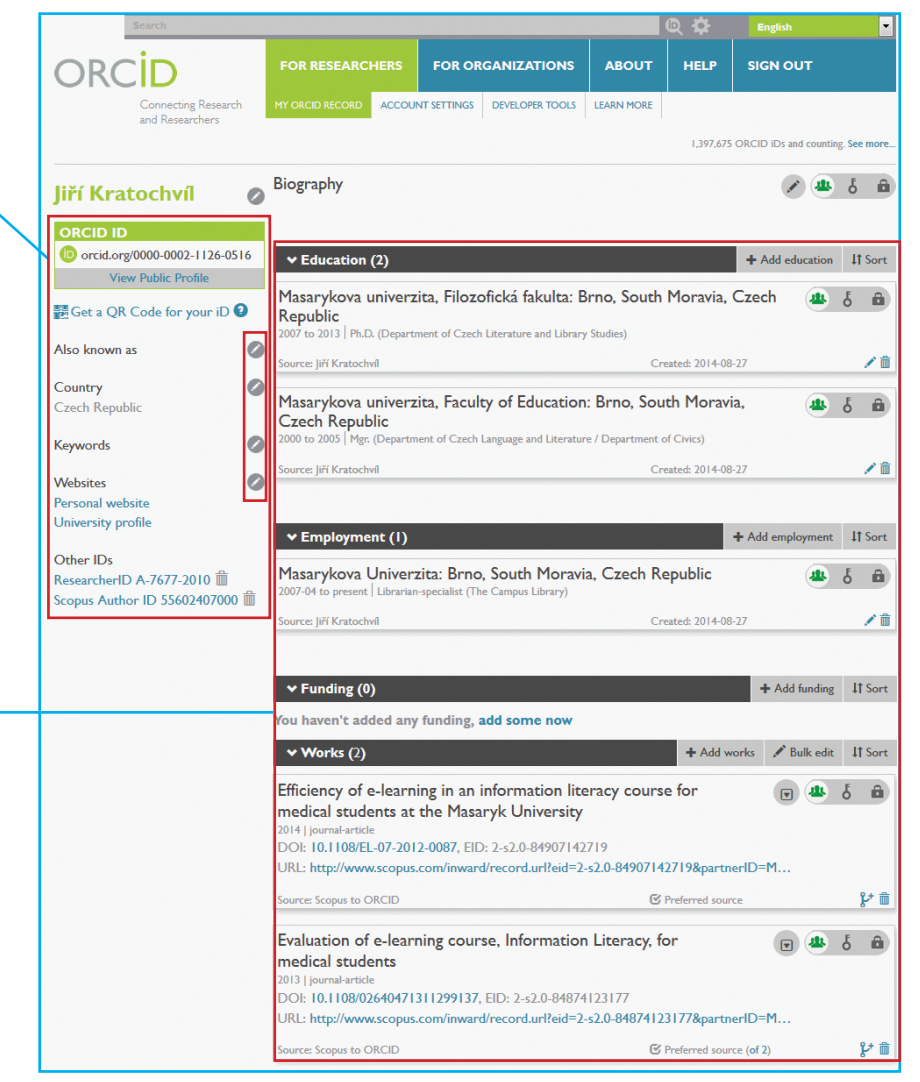

ORCID

DISTINGUISH YOURSELF IN THREE EASY STEPS

REGISTER Get your unique ORCID identific Register now!

Hlavní část stránky tvoří informace o vašem vzdělání, zaměstnání, publikacích apod. Jednotlivé položky lze jednoduše vyplnit kliknutím na odkaz +Add education, +Add employment atd.

Na následující straně je vysvětleno, jak přidávat publikace.

#### JAK PŘIDAT DO ÚČTU V ORCID PUBLIKACE

 Na stránce s profilem v části Works klikněte na +Add works a z nabídky zvolte buď stažení záznamu z některého z ORCID provázaných systémů (Search & link), nebo importování již dříve vytvořeného záznamu ve formátu BibTeX (Import BibTeX), či ruční přidání záznamu (Add manualy).

Pro provázanost s jinými systémy doporučujeme zvolit Search & link.

- 2. Následně se zobrazí seznam databází, ze kterých lze záznamy publikací stáhnout. Pro zlepšení identifikace publikací autora je vhodné záznamy svých publikací stáhnout se všech dostupných databází. ORCID duplicity sloučí do jednoho záznamu, který opatří informací o databázích obsahujících příslušnou publikaci. Záznamy z Web of Science se stahují prostřednictvím ResearcherID, tj. je třeba mít vytvořen účet u ResearcherID a v něm mít z Web of Science již stažené záznamy.
- Po výběru databáze je třeba kliknutím na Authorize poskytnout souhlas s poskytnutím vybraných údajů o vás zdroji, ze kterého chcete záznamy s účtem v ORCID získat.

4. Poté se otevře příslušný zdroj, např. v případě ResearcherID kliknutím na tlačítka Go určíte, které údaje se z ResearcherID stáhnou do vašeho účtu u ORCID. Ve Scopusu naopak nejdříve určíte, který z nalezentých autorů jste vy, po čemž se zobrazí se jménem provázané záznamy publikací, které až nyní půjde stáhnout do ORCID.

Scopus ORCID

Select your Scopus profiles

| RESEARCHERID                                                                                                    |                                                    |
|----------------------------------------------------------------------------------------------------|----------------------------------------------------|
| ORCID                                                                                                    |                                                    |
| You have an ORCID associated with your ResearcherID. Data ca<br>What data would you like to exchange between ResearcherID a | in be exchanged between your ORCID a<br>ind ORCID? |
| Profile data                                                                                                    | Go                                                 |
| Send ResearcherID publications to my ORCID account                                                                          | Go                                                 |
| Retrieve ORCID publications into my ResearcherID account                                                                    | Go                                                 |
|                                                                                                    | Back to My Researcher Profile                      |

| 1 | Authors<br>Kratochvíl, Jiří          | Documents | Subject area<br>Engineering, Materials Science                                                                 | Affiliation<br>Vysoká škola báňská - Technic        |
|---|--------------------------------------|-----------|----------------------------------------------------------------------------------------------------|-----------------------------------------------------|
|   | Kratochvil, Jiří                     | documents |                                                                                                    | univerzita Ostrava                                  |
| 2 | Kratochvíl, Jiří<br>Kratochvíl, Jiří | P 2       | Social Sciences, Computer Science                                                                              | Masaryk University                                  |
|   | Show recent                          | documents |                                                                                                    |                                                     |
| 3 | Kratochvil, Jiří<br>Kratochvil, Jiří | R 5       | Chemistry, Physics and Astronomy, Medicine, Materials Science,<br>Biochemistry, Genetics and Molecular Biology | Charles University in Prague<br>Faculty of Pharmacy |

ofiles 21 Select profile name 31 Review publications 41 Review profile

5. Součástí záznamů, které byly duplicitně staženy z různých zdrojů, je odkaz Preferred source, který rozkliknete , načež vlevo se zobrazí seznam zdrojů záznamů. Kliknutím na Make preferred v řádku příslušného zdroje určíte, který se má v záznamu vlevo zobrazovat jako primární.

| ♥ Works (2)                                                                     | + Add works      | 🖋 Bulk edit | \$\$ Sort     |
|---------------------------------------------------------------------------------|------------------|-------------|---------------|
| Efficiency of e-learning in an information literacy cours                       | 💠 Search & link  |             | £ 4           |
| medical students at the Masaryk University                                      | 🛃 Import BibTeX  |             | 0 4           |
| 2014   journal-article<br>DOI: 10.1108/EL-07-2012-0087, EID: 2-s2.0-84907142719 | + Add manually   |             |               |
| URL: http://www.scopus.com/inward/record.url?eid=2-s2.0-8490714                 | 12719&partnerID= | •M…         |               |
| Source: Scopus to ORCID                                                         | Preferred source |             | <u>ت</u> ة بر |

| ♥ Works (2)                                                                                                    | + Add works                    | 🖋 Bulk edit        | \$\$ Sort |
|----------------------------------------------------------------------------------------------------|--------------------------------|--------------------|-----------|
|                                                                                                    |                                |                    |           |
| ORCID works with our member organizations to make it easy to connect your ORCI<br>records. Choose one of the link wizards to get started. <b>More information about linkin</b> | D iD and link to in<br>g works | formation in their | r         |
| ResearcherID<br>ResearcherID is a global, multi-disciplinary scholarly research commun                                                                                         | nity where mem                 | bers can re        | >         |
| Scopus to ORCID<br>Import your Identifier, profile and publications. The wizard helps you f                                                                                    | ind the correct                | Scopus pro         | >         |

| Jiř<br>http://orcid.org/0000-000                                                                                                 | í <b>Kratochvíl</b><br>)2-1126-0516<br>(Not You?) |
|----------------------------------------------------------------------------------------------------|---------------------------------------------------|
| ResearcherID ②<br>has asked for the following access to your ORCID Record                                                        |                                                   |
| Read your biographical information<br>Read items in your ORCID record<br>Add a person identifier                                 |                                                   |
| This application will not be able to see your ORCID passwe<br>private info in your ORCID Record. <b>Privacy Policy</b> .<br>Deny | ord, or other<br>Authorize                        |

| Sources Close s                                            | ources                                                                          |                       | Preferred          |  | ę | ð   |  |
|------------------------------------------------------------|---------------------------------------------------------------------------------|-----------------------|--------------------|--|---|-----|--|
| Evaluation of e-learning course, Information Literacy, for |                                                                                 |                       |                    |  |   |     |  |
| medical stud                                               | medical students                                                                |                       |                    |  |   |     |  |
| 2013   journal-artic                                       | e                                                                               |                       |                    |  |   |     |  |
| DOI: 10.1108/0                                             | 2640471311299137, Ell                                                           | D: 2-s2.0-84874123177 |                    |  |   |     |  |
| URL: http://www                                            | JRL: http://www.scopus.com/inward/record.url?eid=2-s2.0-84874123177&partnerID=M |                       |                    |  |   |     |  |
| Scopus to ORCID                                            |                                                                                 |                       | C Preferred source |  | ł | * 盦 |  |
| ResearcherID                                               |                                                                                 |                       | O Make preferred   |  | ł | * 前 |  |

## **Google Citations** Evidence publikací a jejich citovanosti na Internetu

Jednou ze služeb poskytovaných společností Google je i Google Scholar Citations (GSC) umožňující evidenci vašich publikací a jejich citovanosti na Internetu. Narozdíl od klasických citačních databází Web of Science a Scopusu, v nichž je sledována citovanost u specifického výběru časopisů či knih, GSC poskytuje autorovi informace o tom, jak jsou citovány i publikace neevidované v těchto databázích, případně volně zveřejněné na Internetu (např. vystavený text na osobních webových stránkách). Autor tak má možnost dozvědět se více o tom, kdo všechno další měl důvod z jeho díla čerpat informace či na ně odkazovat.

GSC je službou zdarma pro majitele účtu u Googlu a je dostupná na adrese https://scholar.google.com/citations.

#### JAK SI VYTVOŘIT ÚČET U GOOGLU

Otevřete vyhledávač Google (http://www.google.cz) a vpravo nahoře kliknete na +Vy. Na následující stránce zadáte vámi běžně užívanou e-mailovou adresu, načež budete vyzváni k vytvoření hesla pro účet Google. Po jeho zadání se aktivuje česky psaný průvodce vytvořením účtu, podle jehož instrukcí registraci snadno dokončíte.

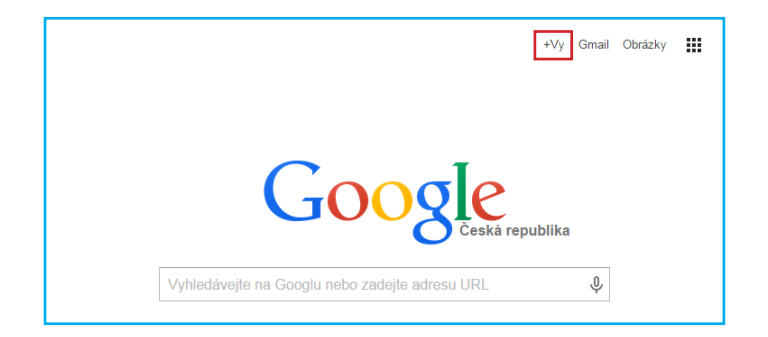

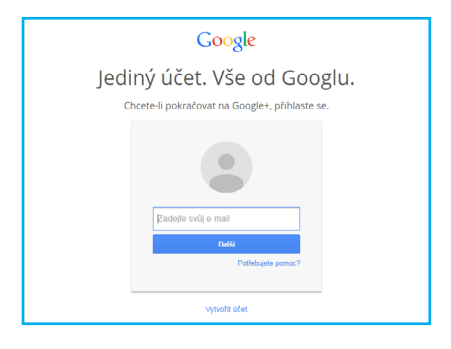

#### PŘEDSTAVENÍ STRÁNKY S PROFILEM AUTORA

Po otevření adresy https://scholar.google.com/citations zobrazíte svůj profil. Nejdříve bude prázdný, ale po vložení záznamů se bude zobrazovat podobně jako v tomto ilustračním obrázku.

Kliknutím na tlačítko *Upravit*, lze přidat další údaje o sobě, např. pracovní pozice, oblasti vědeckého zájmu apod. Z citačních metrik GCS zprostředkovává ve sloupci *Všechny* informace o celkovém počtu citací na všechny u profilu evidované záznamy, z toho vypočítanou výši h-indexu a i10-indexu informujícím o počtu záznamu s minimálně 10 citacemi. V pravém sloupci jsou uvedeny výsledky metrik za posledních 5 let.

Záznamy publikací přídáte kliknutím na tlačíko *Přidat* (viz dále postup.)

Seznam záznamů obsahuje název textu, údaje o autorech a podle typu dokumentu další údaje jako např. název vydavatele, název časopisu atd. Seznam lze řadit podle názvu, počtu citací či roku vydání kliknutím na příslušný odkaz v listě nad seznamem.

| C | oogle Scholar                                                                                                    |                                                                                              | 🖋 Upravit               | 🖬 Slegovat 🔻            | Q    |  |
|---|----------------------------------------------------------------------------------------------------|----------------------------------------------------------------------------------------------|-------------------------|-------------------------|------|--|
| f | Mgr. Jiří Kratochvíl, Ph.D.           Librarian, Masaryk University, Brno           information literacy, education, Czech literature           E-mailová adresa ověřena na: ukb.muni.cz -           Domovská stránka           Můj profil je veřejný | Citační indexy<br>Citace<br>h-index<br>i10-index<br>Spoluautoří Upravit<br>Žádní spoluautoři | Všechny<br>17<br>2<br>0 | Od 2010<br>14<br>2<br>0 |      |  |
|   | $\backslash$                                                                                                    | <u>Přidejt</u>                                                                               | e spoluautory k         | <u>profilu.</u>         |      |  |
|   | Název + Přidat = Další 1–20                                                                                                    |                                                                                              |                         | Citace                  | Rok  |  |
|   | Evaluation of e-learning course Information literacy for medical students U Kratochvil Electronic Library, The 31 (1), 55-69                                                                                                    |                                                                                              |                         |                         |      |  |
|   | Získávání a zpracování vědeckých informací: pracovní sešit.<br>J Kratochvíl, P Sejk<br>Masarykova univerzita                                                                                                    |                                                                                              |                         |                         |      |  |
|   | Metodika tvorby bibliografických citací<br>J Kratochvil, P Sejk, V Anthová, M Stehlík<br>Masarykova univerzita                                                                                                    |                                                                                              |                         | 2                       | 2010 |  |
|   |                                                                                                    |                                                                                              |                         |                         |      |  |

#### PŘIDÁNÍ ZÁZNAMU DO PROFILU AUTORA

- 1. Ve svém profilu kliknete na Add a otevřete stránku s nabídkou jmén a záznamů, které Google vyhodnotil jako publikace, na nichž jste se autorsky podílel.
- 2. V případě nalezení svého jména klikněte na Zobrazit všechny články (viz níže obrázek vlevo)
- 3. Na následující stránce s jednotlivými záznamy (viz níže obrázek vpravo) označte ty, jejichž jste skutečným autorem nebo spoluautorem, a výběr uložte kliknutím na zcela dole umístěné tlačíko Add. Dříve uložené záznamy již znovu přidat nelze a navíc je na to vpravo uvedeno upozornění (níže není nic označeno, neboť jde o díla jmenovce pozn. JK).
- 4. Po přidání záznamů je vhodné pro jistotu výše uvedeným postupem ověřit, jestli i pod dalšími Googlem nabídnutými jmény není nějaká další vaše publikace, jejímž jste např. spoluautorem, editorem apod.

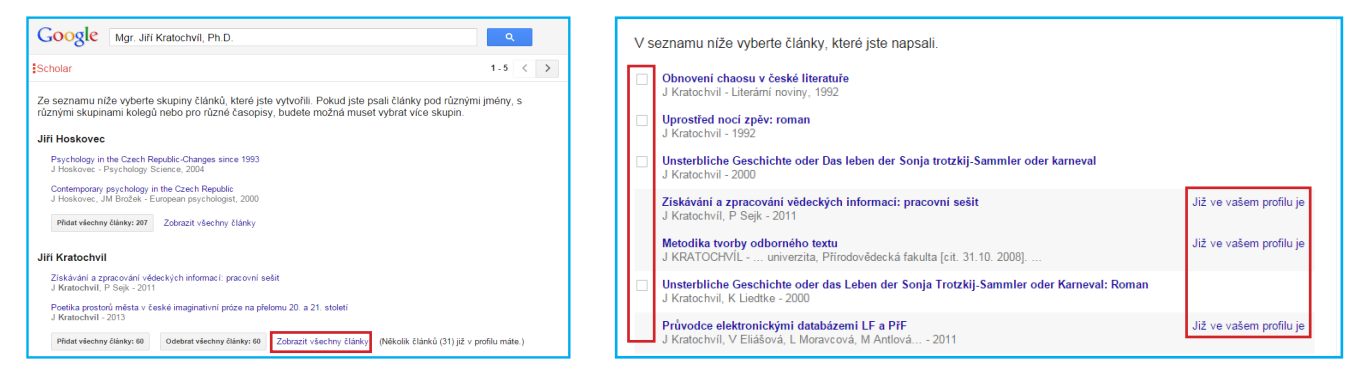

#### UPRAVOVÁNÍ ULOŽENÝCH ZÁZNAMŮ

- 1. Při potřebě upravit již uložený záznam (např. doplnit chybějící údaje) klikněte v seznamu vašich publikací na název příslušného záznamu a po jeho zobrazení klikněte na tlačítko *Upravit*.
- 2. Zobrazí se stránka s možností upravovat/doplňovat jednotlivé údaje, přičemž v záhlaví formuláře s poli jsou záložky pro volbu typu dokumentu. Po skončení úprav vše uložíte kliknutím na nahoře i dole umístěné tlačítko *Uložit*.

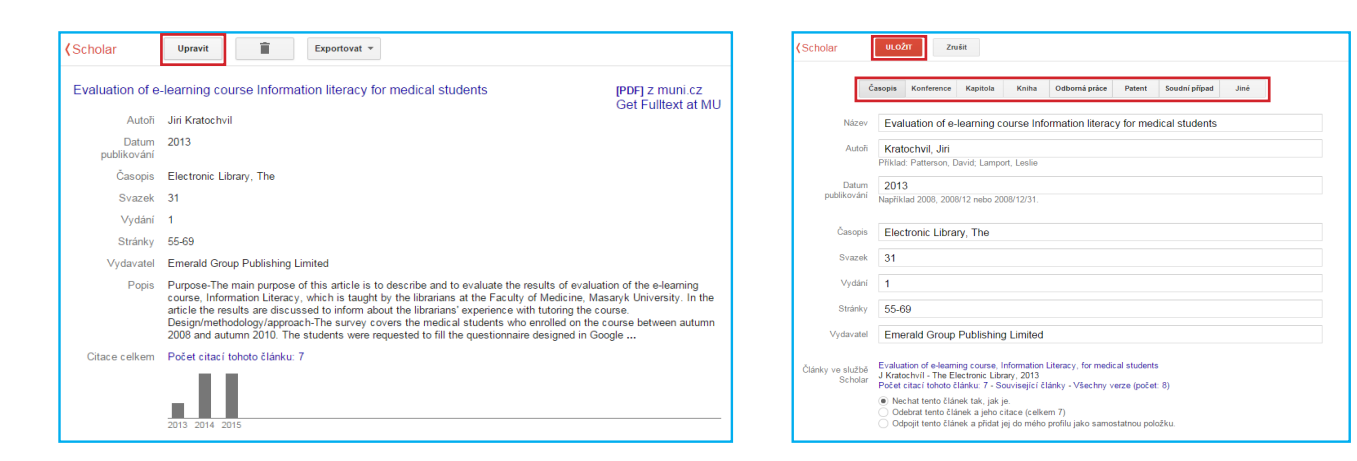

## **ResearchGate** Sociální síť umožňující zpřístupnit plné texty a evidující jejich stahování

ResearchGate je stejně jako Academia.edu zdarma dostupná sociální síť umožňující registrovaným uživatelům zpřístupnit své plné texty a sledovat jejich návštěvnost. Opět upozorněme, že vystavení textu nesmí být v rozporu s autorským zákonem a že je skutečně třeba rozlišovat, jestli vydavatel finální verze textu v uzavřených podmínkách povoluje vystavení některé z variant textu (preprint, finální vydaná verze aj.).

ResearchGate poskytuje registrovaným uživatelům de facto tytéž funkce jako Academia.edu, tj. v profilu o sobě uvést různé údaje, vystavit texty, zobrazit metriky návštěvnosti textů apod. Navíc na základě počtu vložených textů a jejich typů ResearchGate stanovuje pro každého registrovaného uživatele tzv. RG score, což je číselný ukazatel vyjadřující reputaci daného uživatele ve světě vědy a jehož výpočet se odvíjí od počtu a typu publikací v profilu a jejich návštěvnosti ostatními čtenáři. Oproti Academia.edu ResearchGate rovněž umožňuje zprostředkovávat registrovaným uživatelům informace o pracovních nabídkách, přičemž se zobrazují ty, jež reflektují uživatelovu oborovou a zájmovou profilaci.

#### JAK SI VYTVOŘIT ÚČET U RESEARCHGATE

Po otevření adresy http://www.researchgate.net si vytvořte buď nový unikátní účet kliknutím na odkaz vlevo nahoře či zelené tlačítko *Join for free*, nebo se můžete pomocí odkazů pod zeleným tlačítkem přihlásit přes váš účet na Facebooku, nebo Google+. V rámci registrace následně vyplníte ve formuláři několik údajů o sobě, jako jsou jméno, příjmení, e-mailová adresa apod. Po vytvoření účtu se nadále budete přihlašovat přes vpravo nahoře umístěný odkaz *Log in* buď vyplněním e-mailové adresy a hesla, nebo přes odkazy propojující ResearchGate se sítěmi Facebook a Google+.

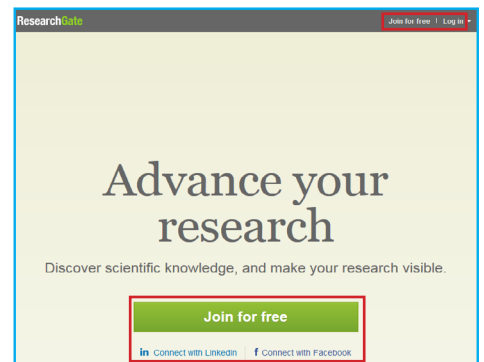

#### PŘEDSTAVENÍ STRÁNKY S PROFILEM AUTORA

| Údaje o autorovi s mož-<br>ností je upravovat.<br>Záložky pro zobraze-<br>ní obecných informací                                                                                                    | R <sup>8</sup> HOME     PUBLICATIONS     0.6.4     JOBS                                                                                                    | Tlačítka pro vložení textů<br>publikací oficiálně vyda-<br>ných ( <i>Add your publicati-</i><br>ons) a nevydaných ( <i>Add</i><br>unpublished work).                                                 |
|----------------------------------------------------------------------------------------------------|----------------------------------------------------------------------------------------------------|----------------------------------------------------------------------------------------------------|
| o autorovi ( <i>Overview</i> ),<br>přehledu jeho publikací<br>( <i>Contributions</i> ), detailních<br>informací o autorovi ( <i>Info</i> ),<br>konkrétních metrik ( <i>Stats</i> )<br>a dosaženém skóre RG ( <i>RG</i><br><i>Score</i> ). | The best sty but by our provide a worker spage to present yourned and your reasons. Cutomining your profiles the best sty but by our provide by the more start building your network.  The best sty but provide the structure beam values on the sty our current protects, and start building your network.  The best sty but provide the structure beam values on the sty our current provide the structure beam values on the structure beam values on the struc | Číslo skóre RG je zároveň<br>odkazem na detailní statis-<br>tiky pro jeho výpočet.<br>Odkaz na statistické pře-<br>hledy za vaši instituci.                                                          |
| Stručný přehled počtu pu-<br>blikací, jejich čtenosti, ci-<br>tovanosti a kumulativního<br>impakt faktoru.<br>Náhled s posledními třemi<br>vloženými publikacemi.                                                                         | FEATURED PUBLICATIONS         FEATURED PUBLICATIONS         Image: Sector Space (Sector) Space (Sector) System V Saudkových grafických novelsch o divce Munel Juri Katachul         Juri Katachul         Unit Katachul         Views Dewnisaci Citations         Views Dewnisaci Citations         Chaptier, Jak a kde hiedat zárcje informací v onkologiu         Jana Halamicka, Jil Kratochul         Views Dewnisaci Citations         Mitacy Literacy - Jaka zákehiedat zárcje informací v onkologiu         Jana Halamicka, Jil Kratochul         Views Downisaci Citations         Masayt University         Jana Halamicka, Jil Kratochul         Views Downisaci Citations         Mitacy Literacy - Jaka záke hiedat zárcje informací v onkologiu         Jana Halamicka, Jil Kratochul         Views Downisaci Citations         Mitacy Literacy - Jearning and In-Class Courses Via pre-testa nd post-test at Inte Faculty of Medicine, Maxy V University         Jana Victorist Ziteracy         Sonice       0         Views Downisaci Citations                                                                                                    | Přehled oblastí autorova<br>zájmu, který lze upravovat.<br>Přehled osob, jejichž profi-<br>ly autor sleduje ( <i>Following</i> )<br>a které naopak sledují au-<br>torův profil ( <i>Followers</i> ). |

#### PŘIDÁNÍ ZÁZNAMU A PLNÉHO TEXTU DO PROFILU AUTORA

- 1. Na stránce s profilem autora kliknete na *Add your publications* pro vložení textů, které byly publikovány, nebo na *Add unpublished work* pro nevydané texty.
- Zvolíte-li nevydaný text, zobrazí se okno pro výběr souboru, který chcete nahrát, a vložení názvu. Při volbě pro vložení vydaného textu se zobrazí stránka s nabídkou *Journal articles* x *Conference papers* x *All other research*, z níž zvolíte příslušný typ dokumentu (pro knihy zvolte *All other research*).
- 3. V případě časopiseckého článku se zobrazí okno se čtyřmi záložkami, v rámci nichž můžete buď zvolit článek z těch, které nabízí ResearchGate, nebo samostatně článek hledat, importovat jeho záznam z citačního manažeru (máte-li jej v něm uložen) či vložit ručně. Po zvolení dané možnosti se zobrazí okno pro nahrání souboru.

Vkládáte-li jiný dokument než článek, tak po kliknutí na *Conference papers* nebo *All other research* se otevře okno pro nahrání souboru a vepsání názvu publikace.

#### ZOBRAZENÍ METRIK V RESEARCHGATE

- Zvolíte-li ve svém profilu záložku Stats, zobrazí se stránka, na níž můžete pomocí záložek Publication downloads, Publication views, Citations a Profile views zobrazit spojnicový graf informující o týdenním počtu stažených textů, zobrazení jejich záznamů, citovanosti a zobrazení profilu. V případě citovanosti údaj zahrnuje, jak počet jiných textů uložených v ResearchGate, které citovaly vaše texty, tak i počet textů, které byly citovány vámi.
- 2. Po kliknutí na záložku *Contributions* v profilu autora se zobrazí přehled autorových publikací. Kliknutím na název zobrazíte vlevo nahoře údaje o příslušné publikaci, vpravo odkaz na plný text (pokud jste jej k záznamu dříve nahráli) a vlevo dole přehled publikací uložených v ResearchGate, které jste citovali vy nebo jež naopak citovaly váš text.

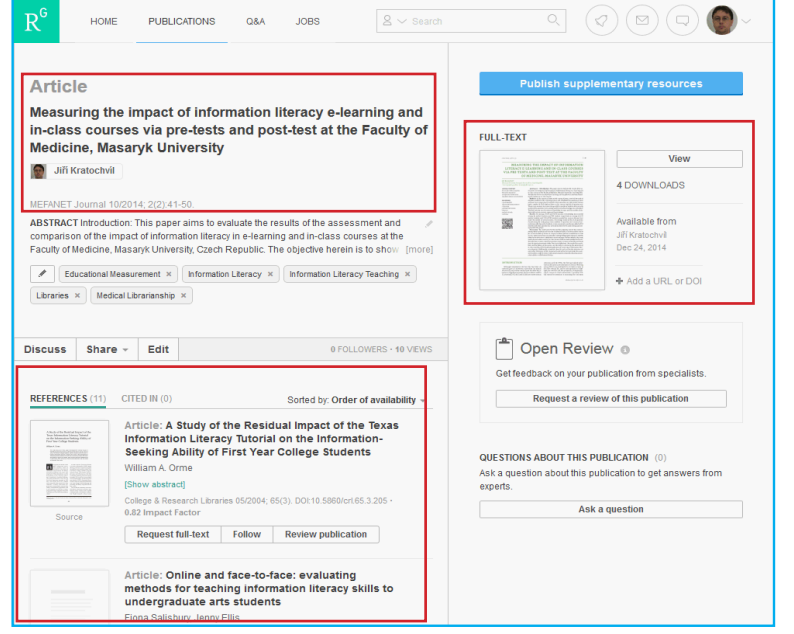

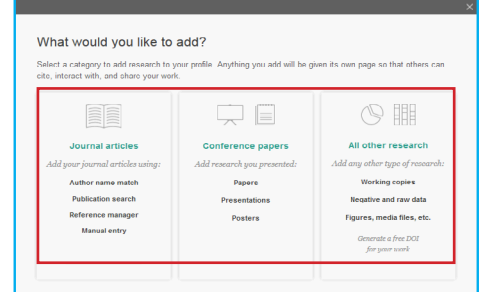

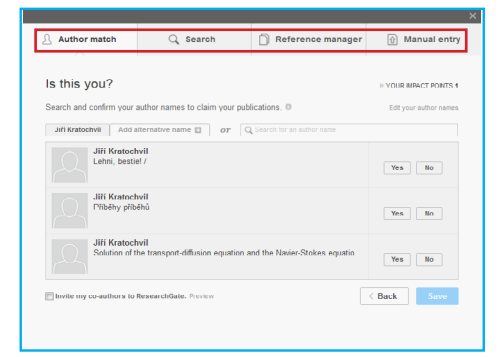

| HOME PUBLICATIONS Q&A JOB                                                             | S                        |                |               |                      | 900              |
|---------------------------------------------------------------------------------------|--------------------------|----------------|---------------|----------------------|------------------|
| Jiří Kratochvíl a 9<br>Mgr. Ph.D. *<br>LEvarian *<br>Masaryk University, Brno - Campu | 1.77<br>s Library 🖉      |                |               | Add yo               | our publications |
| OVERVIEW CONTRIBUTIONS INFO                                                           | STATS RG SCORE           |                |               |                      |                  |
| Publication downloads Publication 1,366                                               | ON VIEWS<br>Last week: 9 | Citations<br>5 | Last month: 0 | Profile views<br>732 | Last week: 2     |
|                                                                                       |                          |                |               |                      |                  |
| Publication downloads                                                                 |                          |                |               | dail                 | ly / weekly      |
| Publication downloads                                                                 |                          |                |               | dail                 | ly / weekly      |
| Publication downloads                                                                 |                          |                | -             | dail<br>Downloads    | ly / weekly      |

 V záložce RG Score naleznete údaje o vývoji míry vašeho zapojení v ResearchGate, jako jsou počet publikací, komunikace s ostatními uživateli apod.

| 9.777<br>R Score<br>A new way to measure<br>scheditic reputation.<br>The RG Score takes all your<br>score of reputation.<br>The GG Score takes all your<br>score of reputation.<br>The GG Score takes and your<br>score of reputation.<br>The GG Score takes and your<br>score of reputation.<br>The GG Score takes and your<br>score of reputation.<br>The GG Score takes and your<br>score of reputation.<br>The GG Score takes and your<br>score of reputation.<br>The GG Score takes and your<br>score of reputation.<br>The GG Score takes and your<br>score of reputation.<br>The GG Score takes and your<br>score of reputation.<br>The GG Score takes and your<br>score of reputation.<br>The GG Score takes and your<br>score of reputation.<br>The GG Score of takes and your<br>score of takes and your<br>score of takes and your<br>score of takes and your<br>score of takes and your<br>score of takes and your<br>score of takes and your<br>score of takes and your<br>score of takes and your<br>score of takes and your<br>score of takes and your<br>score of takes and y                                                                                                    | OVERVIEW                                | CONTRIBUTIONS                                                          | INFO ST         | ATS      | RG SCORE       |      |                                                          |                                                       |                                      |                             |
|----------------------------------------------------------------------------------------------------|-----------------------------------------|------------------------------------------------------------------------|-----------------|----------|----------------|------|----------------------------------------------------------|-------------------------------------------------------|--------------------------------------|-----------------------------|
| A new way to measure<br>scientific reputation.<br>The RG Score takes all your<br>source of reputation.<br><b>PUBLICATIONS</b><br><b>OUESTIONS</b><br><b>OUESTIONS</b><br><b>OUESTIONS</b><br><b>OUESTIONS</b><br><b>OUESTIONS</b><br><b>DUESTIONS</b><br><b>DUESTION</b> | 9.77<br>RG Scor                         | <b>7</b> e                                                             |                 |          |                |      |                                                          |                                                       |                                      |                             |
| The RG Score takes all your<br>ANSWERS<br>Source of reputation.                                                                                                    | A new way to<br>scientific rep          | o measure<br>utation.                                                  | PUE             | BLICATIO | NS             |      |                                                          | PERCENTI<br>Your score                                | ILE                                  | 40% of                      |
| source of reputation.<br>FOLLOWERS<br>0% 50% 100%<br>RE SCORE OVER TIME                                                                                                    | The RG Score                            | takes all your<br>uros it into a                                       |                 | WERS     |                |      |                                                          | Research                                              | Gate members                         |                             |
| R6 SCORE OVER TIME                                                                                                    | source of reput                         | lation.                                                                | FOL             | LOWER    | s              |      |                                                          | 0%                                                    | 50%                                  | 100%                        |
| RG SCORE OVER TIME                                                                                                    |                                         |                                                                        |                 |          |                |      |                                                          | 0 /3                                                  | 50%                                  | 100%                        |
| How does the RG Score work?<br>How does the RG score work?<br>Your RG Score is calculated based on the publications in your<br>policia and how doing on enriching<br>publications with more data. You may notice a few changes to<br>your RG Score as a result.<br>Learn more                                                                                                    | RG SCORE OV                             | ER TIME                                                                |                 |          |                |      |                                                          |                                                       |                                      |                             |
| Your RG Score is calculated based on the publications in your<br>Police and how other researches interact with your content on<br>Researcheate.<br>Pieze note: We are currently working on enriching<br>publications with more data. You may notice a few changes to<br>your RG Score as a result.<br>Learn more                                                                                                    | 10                                      |                                                                        |                 |          |                |      | How does the                                             | RG Score wor                                          | rk?                                  |                             |
| Please not: 'W are currently working on endriding<br>biblications with more stat. You may notice a few changes to<br>your RG Score as a result.<br>Learn more                                                                                                    | 8                                       |                                                                        |                 |          |                |      | Your RG Score is<br>profile and how or<br>ResearchGate.  | calculated based<br>ther researchers in               | on the publicati<br>nteract with you | ons in your<br>r content on |
| د الله علي الله علي الله علي الله علي الله علي الله علي الله علي الله علي الله علي الله علي الله علي الله الله                                                                                                    | 4<br>3<br>2                             |                                                                        |                 |          |                |      | Please note: We<br>publications with<br>your RG Score as | are currently worki<br>more data. You ma<br>a result. | ng on enriching<br>ay notice a few ( | )<br>changes to             |
|                                                                                                    | 1 0.95 <sup>00</sup> 0.91 <sup>00</sup> | 032 <sup>2</sup> 03 <sup>20</sup> 04 <sup>00</sup> 04 <sup>25</sup> 01 | 20 0421 0504 65 | A1 0518  | 0525 0801 0808 | 0818 | Learn more                                               |                                                       |                                      |                             |

#### **METRIKY A STATISTICKÉ ÚDAJE O INSTITUCI**

Na stránce s profilem klikněte na logo/název instituce, v níž působíte, a zobrazí se níže uvedená stránka.

| Kliknutím na záložku zobrazíte<br>celkové ( <i>Overview</i> ) nebo dílčí<br>přehledy týkající se pracovníků<br>z dané instituce a jejich publi-<br>kací.           | HOME PUBLICATIONS Q&A JOBS & Search                                                                                                    | Q Q Q Q Q Q Q Q Q Q Q Q Q Q Q Q Q Q Q                                                                                                    |
|----------------------------------------------------------------------------------------------------|----------------------------------------------------------------------------------------------------|----------------------------------------------------------------------------------------------------|
| Souhrnné statistiky o kumu-<br>lativním skóre RG, počtu osob<br>z dané instituce registrovaných<br>v ResearchGate, kumulativní<br>impakt faktor publikací s impakt | x at 13,365.83     2,570       Total RG Score     from       X at 10,779.22     4,584       Total Impact Pts     from       Publications     Add these stats to your site                                                                                                    | Library<br>6 Members<br>Vew department page<br>2570 MEMBERS View all                                                                                                    |
| faktorem a celkový počet zázna-<br>mů publikací.                                                                                                    | Department of Delay and 200 ogy<br>Total inpact Periors Members<br>Department of Experimental Biology<br>Total inpact Periors Members<br>Department of Psychology<br>455                                                                                                    | Invite your colleagues Invite your colleagues TOP PUBLICATION S LAST WEEK by downloads  View all Challenging the view that invasive non-native plants are not a                                                                                                    |
| Po kliknutí na <i>View all</i><br>v této sekci zobrazíte seznam<br>všech oddělení dané instituce,<br>kde lze pak zobrazit jejich statis-<br>tiky.                  | Potal impact Peaks     Members       PUBLICATION HISTORY     View all       Impact Peaks     Article: Long-Term Monitoring of Mercury Content<br>in Fish From the Zeilvika Reservoir-Syndrom of<br>Newly Filed Reservoir-Or       Source     Newly Filed Reservoir-Syndrom of<br>Newly Filed Reservoir-Syndrom of<br>Newly Filed R | significant threat to the floristic diversity of Great British<br>Proceedings of the National Academy of Sciences 06/2015;<br>DOI:10.1072/pages.1506017112<br>22<br>COVIDENTIFY Sciences of the Czech<br>Republic<br>Adademy of Sciences of the Czech<br>Republic<br>Adademy of Sciences of the Czech<br>Republic<br>Adademy of Sciences of the Czech<br>Republic<br>Adademy of Sciences of the Czech<br>Republic<br>Adademy of Sciences of the Czech<br>Adademy of Sciences of the Czech |
| Výběr několika posledních vlo-<br>žených publikací. Kliknutím na<br><i>View all</i> zobrazíte všechny publi-                                                       | Source         Article: The role of nutrition and genetics as key determinants of the positive height trend           P Grasgruber, J. Cacek, T. Kalina, M. Sebera           Source         Forwastard           Download         Follow                                                                                                    | COLLABORATIONS                                                                                                    |
| kace autoru z dane instituce.                                                                                                    | Article: Diversity of Enchytraeidae (Annelida:<br>Citteliata) in habitats within the Magnesian<br>Limestone Plateau of County Durham, U.K.<br>Valerie Standen, Uffel Graefe, Rüdiger M Schmetz, Jiff<br>Schlaghamersky<br>[Slow abstract]<br>Request full-text Follow                                                                                                    | This map visualizes which other institutions researchers from Masaryk University have collaborated with.  RG SCORE DISTRIBUTION  1000  700                                                                                                    |
|                                                                                                    | INFORMATION<br>Address         Žerotinovo náměsti 9, 60177, Brno, Czech Republic , Czech Republic           Head of<br>Institution         Rector's office                                                                                                    | $\begin{array}{c} 500\\ 200\\ 0\\ 0\\ 0\\ 0\\ 0\\ 12\\ 18\\ 24\\ 30\\ 30\\ 42\\ 48\\ 96\\ 42\\ 48\\ 96\\ 42\\ 48\\ 82\\ 48\\ 48\\ 48\\ 48\\ 48\\ 48\\ 48\\ 48\\ 48\\ 48$                                                                                                    |

## Academia.edu Sociální síť umožňující zpřístupnit plné texty a evidující jejich stahování

Academia.edu je zdarma dostupná sociální síť umožňující registrovaným uživatelům zpřístupnit své plné texty a sledovat jejich návštěvnost. Na tomto místě je třeba zdůraznit, že zpřístupnění textu nesmí být pochopitelně v rozporu s autorským zákonem a z něj vyplývajícími podmínky. Kupříkladu jestliže vydavatel, u něhož autor publikoval, ve svých podmínkách zakazuje vystavení vydané verze článku, ale povoluje vystavení do redakce odevzdané verze textu psané např. ve Wordu, může autor vystavit pouze tuto wordovskou verzi.

Výhodami registrace v Academia.edu je možnost podělit se o výsledky své vědecké práce s širokou veřejností a zároveň mít základní přehled o čtenosti svých textů na základě v Academia.edu integrovaných metrik. Ty zprostředkovávají přehledy o počtu návštěv profilu autora, počtu stažení příslušných textů včetně informace o městě a státu, z něhož čtenář autorův text stáhl.

#### JAK SI VYTVOŘIT ÚČET U ACADEMIA.EDU

V přohlížeči otevřete adresu http://academia.edu. Chcete-li se do sítě připojovat přes váš účet na Facebooku nebo Google+, kliknete vpravo nahoře na *Log In*, načež se otevře stránka s tlačitky pro Facebook a Google+. Chcete-li si vytvořit unikátní účet u Academia.edu, klikněte vpravo nahoře na *Sign In*, po čemž se otevře stránka s poli pro vaše jméno, příjmení, e-mailovou adresu a heslo. Po vyplnění těchto údajů a jejich potvrzení se zobrazí stránka s výzvou k nahrání prvního vašeho textu. Ať už svůj první text nahrajete nebo tento krok přeskočíte, zobrazí se následně stránky s možností uvést svoji afiliaci či další údaje o vás, které se budou zobrazovat na vašem profilu.

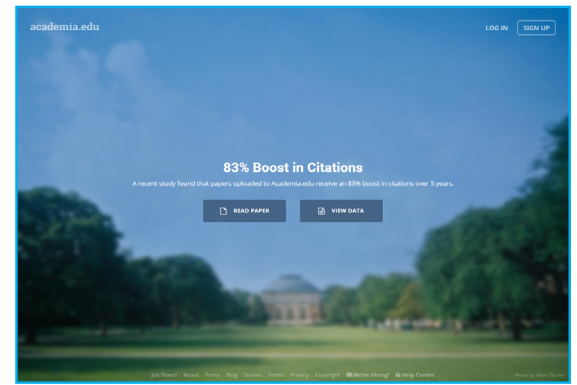

#### PŘEDSTAVENÍ STRÁNKY S PROFILEM AUTORA

Home - odkaz pro zobrazení vašeho profilu a přehledu vámi vložených záznamů publikací a případně i jejich plných textů. Analytics - odkaz pro přehled o počtu návštěv vašeho profilu a počtu prohlédnutí/ stažení vašich textů. Upload Papers - odkaz pro přidávání záznamů publikací a jejich plných textů. Kliknutím na své jméno a zmenšenou fotografii se rozbalí nabídka možnosti přidat spoluautory k vašim textům, pozvat přátele do Academia.edu apod.

je údaj o počtu vložených záznamů publikací. Pod tím lze pomocí odkazu Add Section přidat přednastavené nebo vlastní tématické sekce, např. pro sumarizace údajů o kapitolách v knize, prezentací z konferencí apod. Odkazem Add Post můžete zveřejnit svoji myšlenku, odkazem Add CV pak svůj životopis.

| academ   | nia.edu | Q Search                    |                             |                         | Ð          | Home        | Analytics    | Uploa      | ad Papers          | ۲ | Jiří 🔹 | ~ |
|----------|---------|-----------------------------|-----------------------------|-------------------------|------------|-------------|--------------|------------|--------------------|---|--------|---|
| C        |         | Jiří Kra<br>Add Affiliation | tochvíl                     |                         |            |             |              |            |                    |   |        |   |
|          | E       | Res                         | earch Information<br>rests: | n Literacy, E-learning, | and Citati | on Analysis | Edit         | ۲          | 293<br>total views |   |        |   |
| About    |         | PAPERS                      |                             |                         | +          | Add Paper   | 📼 Reorder    | -          | followers          |   |        |   |
| Papers 1 | 1 🥒     | Jak a kde hle               | dat zdroje inf              | ormací v onkolo         | gii more   |             | ۵ ک          | 4 Follo    | wing               |   |        |   |
| + Add Se | ction   | by Jiří Kratochvíl          | , Jana Halámková            |                         |            |             |              | <b>i</b> 1 | 1                  |   |        |   |
| + Add Po | st      | Přínosy stan                | dardizace cita              | ičních pokynů pr        | o české    | lékařsk     | <b>é</b> 👁 2 | 1 Co-au    | uthors             |   |        |   |
| + Add CV |         | časopisy more<br>Oownload   |                             |                         |            |             |              | Recent     | t Activity         |   |        |   |

#### PŘIDÁNÍ ZÁZNAMU A PLNÉHO TEXTU DO PROFILU AUTORA

- 1. Ve svém profilu kliknete na Upload papers.
- Pro vložení záznamu i s plným textem klikněte na tlačítko Choose File, pro vložení jen záznamu klikněte na odkaz No file to upload?. Plný text lze nahrát i později pomocí tlačítka Upload File, které je součástí každého záznamu.
- 3. Na následující stránce se zobrazí formulář pro vložení názvu publikace, jejího abstraktu a případných spoluautorů.
- Poté se zobrazí stránka, na níž můžete uvést klíčová slova či oborové oblasti, do nichž spadá váš text a kterou se vkládání záznamu končí.

| academia.edu                   |
|--------------------------------|
|                                |
| Upload                         |
| ooo                            |
| drag & drop, or<br>CHOOSE FILE |
| NO FILE TO UPLOAD?             |

#### ZOBRAZENÍ METRIK V ACADEMIA.EDU

Kliknutím na odkaz Analytic nahoře v menu zobrazíte stránku

Na stránce s metrikami lze zvolit různé druhy přehledů jako

- Overview s počtem návštěv a zobrazení dokumentů včetně údajů, ve kterém městě či státu čtenář dokument zobrazil,
- Documents s počty zobrazení a stažení textů,
- Keywords s přehledem, která klíčová slova ve kterém prohlížeči byla pro nalezení textu použita,
- External links s odkazy stránek či i e-mailových schránek, z nichž bylo na text odkazováno a
- Countries s údaji o státech, z nichž čtenáři text zobrazili.

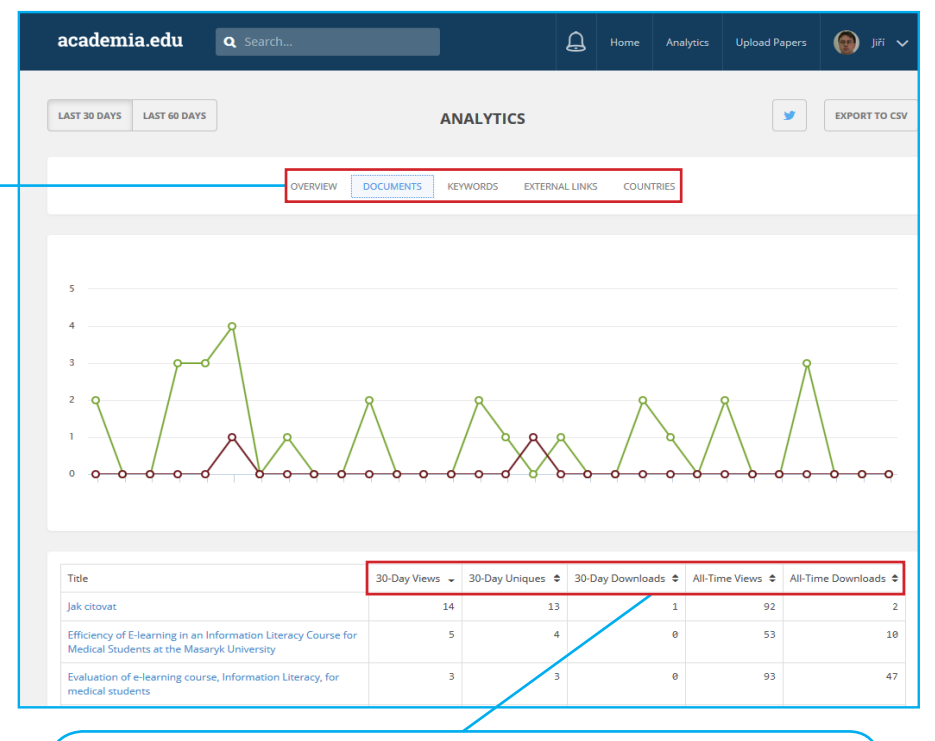

V rámci jednotlivých metrik je grafické i tabulkové zobrazení dat. V případě metrik *Documents, External links* a *Countries* lze v tabulce data řadit podle období, kdy byly texty zobrazeny/staženy.

#### Zdroje obrázků

- Fenner M, Haak L. Unique Identifiers for Researchers [Internet]. [place unknown]: [publisher unknown], 2014 Feb 15 [cited 2015 Aug 3]. Available from: http://book.openingscience.org/cases\_recipes\_howtos/unique\_identifiers\_for\_researchers.html
- Konkiel, S. Impact Challenge Day 2: Make a ResearchGate profile [Internet]. [place unknown]: [publisher unknown], 2014 Nov 4 [cited 2015 Aug 3]. Available from: http://blog.impactstory.org/impact-challenge-day-2-researchgate/
- 3. The University of Sydney. H-index [Internet]. Sydney (Australia): The University of Sydney, c2002-2014 [cited 2015 Aug 3]. Available from: http://libguides.library.usyd.edu.au/content.php?pid=27818&sid=5058118
- 4. Vlastní archiv

Jiří Kratochvíl EVIDENCE PUBLIKACÍ NA INTERNETU Jijní materiál vznikl svépomocí v roce 2015 v Knihovně univerzit

Studijní materiál vznikl svépomocí v roce 2015 v Knihovně univerzitního kampusu Masarykovy univerzity pro potřeby kurzu DSVIz01e Získávání vědeckých informací-e-learning. Vydání první.